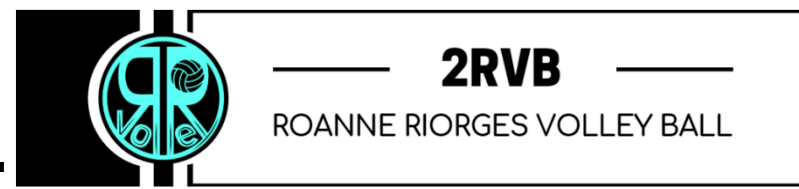

Parking du Nauticum Boîte à lettre n°19 49 Rue Général Giraud 42300 ROANNE

## **TUTO ADHESION ROANNE RIORGES VOLLEYBALL via HELLO ASSO**

1- Après sur le lien il apparaît la page ci-après avec quelques informations à lire.

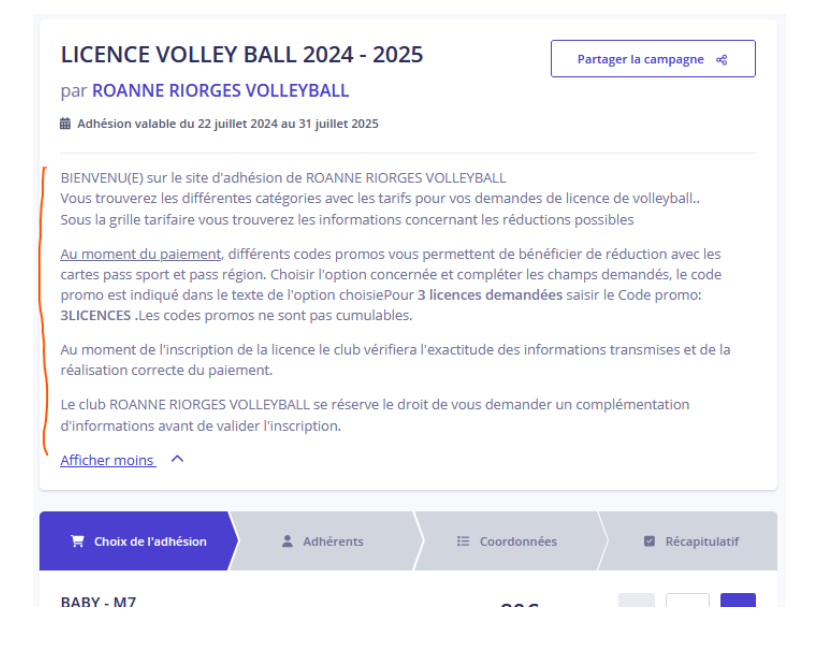

2- Choisir les licences dans la catégorie que l'on souhaite en cliquant sur + ou –, puis cliquer sur « commander »

| Année 2012 - 2013                                                                      |                          |                     |
|----------------------------------------------------------------------------------------|--------------------------|---------------------|
| M15<br>Année 2010 - 2011                                                               | 130€                     | - 0 +               |
| M17 - M18 - M20<br>Année 2009-2008-2007-2006-2005-2004                                 | 165€                     | - 0 +               |
| SENIOR<br>2023 et avant 2003                                                           | 165€                     | - 0 +               |
| VOLLEY LOISIR et VOLLEY SANTE                                                          | 100€                     | - 0 +               |
| DIRIGEANT - ENCADRANT                                                                  | 85€                      | - 0 +               |
| Souhaitez-vous faire un don à ROANNE RIOR(         Pas de don       Choisir un montant | SES VOLLEYBALL en plus o | le votre adhésion ? |
| Montant à payer pour la durée de l'adhésion :<br><b>O €</b>                            |                          | Commander >         |

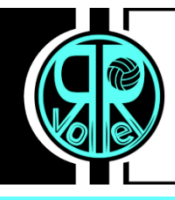

3- Remplir ses coordonnées et les options sur la droite

**Obligatoire** d'indiquer la taille du Tee-shirt pour poursuivre (liste déroulante)

Possibilité et conseillé d'intégrer les documents de demande de licence, certificat médical et autorisation parentale éventuelle (pour moins de 18 ans)

Si les options PASS REGION et PASS SPORT sont cochées renseigner les informations demandées.

## Cliquer sur « SUIVANT »

|                      |                                                                                                    | CARTE PASS REGION : Gratuit                                                                                                    |
|----------------------|----------------------------------------------------------------------------------------------------|----------------------------------------------------------------------------------------------------|
| Coordonnées          | Options supplémentaires                                                                                                    | Si vous possédez la carte PASS REGION<br>choisissez cette option Avantage de 30€ a                                                                                                 |
| Prénom *             | 0 / 50                                                                                                    | moment du paiement choisissez le code<br>promo: 1PASSREG Si vous possédez les 2<br>cartes pass sport et pass région au mome<br>du paiement choisissez le code promo:<br>2PASSREGSP |
| Nom *                | 0 / 50 CARTE PASS REGION : Gratuit<br>Si vous possédez la carte PASS REGION<br>choisissez cette option Avantage de 30E au                                      | Numéro de carte PASS REGION *                                                                                                    |
| Date de naissance*   | moment du paiement choisissez le code                                                                                                    |                                                                                                    |
| jj/mm/aaaa           | cartes pass sport et pass région au moment<br>du paiement choisissez le code promo:                                                                            | Code carte PASS REGION *                                                                                                    |
| Mail 1*              | 2PASSREGSP                                                                                                    |                                                                                                    |
|                      | CARTE PASS SPORT : Gratuit<br>Choisissez cette option si vous avez la carte<br>pass sport. Avantage de 50¢ au moment du                                        | <ul> <li>CARTE PASS SPORT : Gratuit</li> <li>Choisissez cette option si vous avez la car<br/>pass sport. Avantage de 50€ au moment i</li> </ul>                                    |
| Téléphone 1*         | paiement choisissez le code promo:<br>1PASSSPORT Si vous possédez les 2 cartes<br>pass sport et pass région au moment du<br>paiement choisissez le code promo: | paiement choisissez le code promo:<br>1PASSSPORT Si vous possédez les 2 carte<br>pass sport et pass région au moment du<br>paiement choisissez le code promo:                      |
| Adresse*             | 2PASSREGSP                                                                                                    | 2PASSREGSP                                                                                                    |
|                      |                                                                                                    | Code PASS SPORT *                                                                                                    |
| VILLE - Code postal* |                                                                                                    |                                                                                                    |

4- Vérifier les informations de paiement indiquées, puis cliquer sur « SUIVANT »

| 🛒 Choix de l'adhésion        | Adhérents | ├ E Coordonnées | Récapitulatif |
|------------------------------|-----------|-----------------|---------------|
| Informations de paie         | ement     |                 |               |
| Payer en tant qu'organism    | e         |                 |               |
| Prénom *                     |           | Nom *           |               |
|                              |           | *               |               |
| Email *                      |           |                 |               |
|                              |           |                 | /             |
| * Champs obligatoires        |           |                 |               |
|                              |           |                 |               |
| Montant TTC:<br><b>165 €</b> |           |                 | Suivant >     |

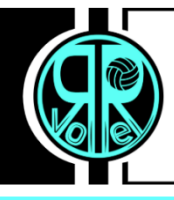

5- Avant le paiement, entrer éventuellement un code promo Si plusieurs adhésions nécessitent les options PASS REGION et PASS SPORT, faire les adhésions séparément pour pouvoir permettre les réductions.

## Mettre :

- 1PASSREG : si vous avez la carte PASS REGION → l'option pass région doit être cochée
- 1PASSSPORT : si vous avez la carte PASS SPORT → l'option pass sport doit être cochée
- 2PASSREGSP : si vous avez les 2 cartes PASS REGION et PASS SPORT → les 2 options pass région et pass sport doivent être cochées
- **3LICENCES :** si 3 adhésions sont prises

## Les codes promos ne sont pas cumulables

Hello Asso intègre automatiquement une contribution, pour la passer à 0€, cliquer sur « modifier » et mettre la valeur que vous souhaitez.

|                         | Avez-vous un code promo ? | Ajouter |
|-------------------------|---------------------------|---------|
|                         |                           |         |
| otre contribution à Hel | loAsso                    | 10.95   |

6- Cliquer sur « PAYER » pour procéder au paiement (les coordonnées bancaires ne sont pas enregistrées par le club)